# **SOLAR** PRO. Turn on battery calibration

#### How do I calibrate my battery?

In UWP Dragon Center and Creator Center, go to the Tools tab, then click on the Battery Calibration icon to open the Window. In MSI Center for Business and Productivity, go to System Diagnosis in the Support tab, then click on the Battery Calibration icon to open the Window.

#### How do I calibrate my HP laptop battery?

Battery Calibration using HP Hardware Diagnostics: In the HP PC Hardware Diagnostics UEFI, select Component Tests. Select Power, then Battery to start the battery test. Follow the on-screen instructions to calibrate the battery. If this method still doesn't work, you can manually calibrate your battery using the following steps:

#### How do I calibrate my MSI battery?

Click on the Start menu, then look for Battery Calibration in the MSI folder. Before starting the calibration, please connect the adapter and do not remove it until Battery Calibration is done. Please also make sure that the battery is properly set in place, and there are no other applications running.

#### Can a laptop battery be re calibrated?

If your laptop battery is older or reporting incorrectly, it may be possible to recalibrate the battery. This can correct the reported capacity or battery gauge to extend the life of the battery. IMPORTANT: Recalibration only corrects the capacity on worn out batteries. There is no way to reverse the aging process.

How do I calibrate a battery in UWP Dragon Center?

Battery Calibration is a built-in battery software. Calibrating the battery helps to reset the battery power setting. It can be done with a single click. In UWP Dragon Center and Creator Center,go to the Tools tab,then click on the Battery Calibration icon to open the Window.

How long should a laptop battery be calibrated?

Note: It is recommended that you do perform laptop battery calibration for two to three months. You can manually calibrate your laptop's battery through the following steps: Step 1: Modify your power settings on your laptop.

Follow the on-screen instructions to calibrate the battery. If this method still doesn"t work, you can manually calibrate your battery using the following steps: Charge the ...

You also need to calibrate the 6 flight mode buttons, they are actually treated as a slider in the radio. If your flight mode buttons are not working, chances are you haven"t calibrated them yet. Calibrate Battery Voltage. To ensure accurate battery voltage reading, you should calibrate the radio"s battery voltage.

### **SOLAR** PRO. Turn on battery calibration

Calibrate. The battery functions correctly, but it needs to be calibrated. Read and respond to the message that is displayed. If the option to use the HP battery auto calibration feature is displayed, this is preferred. Otherwise, click Learn How to Calibrate ...

Press the POWER ON button on the notebook and continuously tap the F2 key in order to load the BIOS. Step 4: Use the arrow keys to select the option for BOOT. Step 5: Once you have selected the BOOT option, use the down arrow to highlight Smart Battery Calibration and then press Enter.

If your laptop battery is older or reporting incorrectly, it may be possible to recalibrate the battery. This can correct the reported capacity or battery gauge to extend the life of the battery. IMPORTANT: Recalibration only corrects the capacity on worn out batteries. There is no way to reverse the aging process.

To calibrate a portable computer battery: Plug in the MagSafe Power Adapter and fully charge the battery. When the battery is fully charged, the light on the MagSafe Power Adapter connector changes to green and the Battery icon in ...

Follow the on-screen instructions to calibrate the battery. If this method still doesn"t work, you can manually calibrate your battery using the following steps: Charge the Battery Fully: Plug in your laptop and charge the battery to 100%. Let the Battery Rest: Once fully charged, leave the laptop plugged in for an additional 2 hours.

HP Battery Diagnostics: Run HP Battery Diagnostics to check for any hardware issues with the battery. You can usually find this tool in the HP Support Assistant or in the BIOS/UEFI menu. Calibrate Battery Manually: ...

ASUS Battery Health Charging - Introduction. Index. Introduction; Information; Functions and settings; How to get ASUS Battery Health Charging ; How to uninstall ASUS Battery Health Charging . Introduction . Since users usually keep their AC adapter connected while using their laptop, the battery is often in a state of high-power(98-100%) for extended ...

Press the POWER ON button on the notebook and continuously tap the F2 key in order to load the BIOS. Step 4: Use the arrow keys to select the option for BOOT. Step 5: ...

Below, you can find three simple ways for battery calibration in Windows 10. You can easily calibrate your laptop battery manually or by accessing the BIOS. We also recommend dedicated tools to rely on when it comes to battery lifespan.

Learn how to manually calibrate your laptop battery to improve its life, and performance. Doing this every few months will make sure that your laptop stays longer on battery.

Calibrate Your Laptop's Battery Manually. You can manually calibrate your laptop's battery through the

## **SOLAR** PRO. Turn on battery calibration

following steps: Step 1: Modify your power settings on your laptop.

This tutorial will show you how to turn on or off disable HDR when PC is running on battery for your account in Windows 11. HDR content offers better brightness and color capabilities compared to traditional content (sometimes called standard dynamic range [SDR] content). Traditional content typically shows details in a bright part of a scene or a darker part ...

To calibrate a portable computer battery: Plug in the MagSafe Power Adapter and fully charge the battery. When the battery is fully charged, the light on the MagSafe Power Adapter connector changes to green and the Battery icon in the menu bar indicates that the battery is charged.

To turn on Airplane mode to save battery life on Windows 11 (version 23H2 or 24H2), use these steps: Open Settings. Click on Network & internet. Turn on the Airplane mode toggle switch. (Image ...

Web: https://reuniedoultremontcollege.nl